# Manual of the user

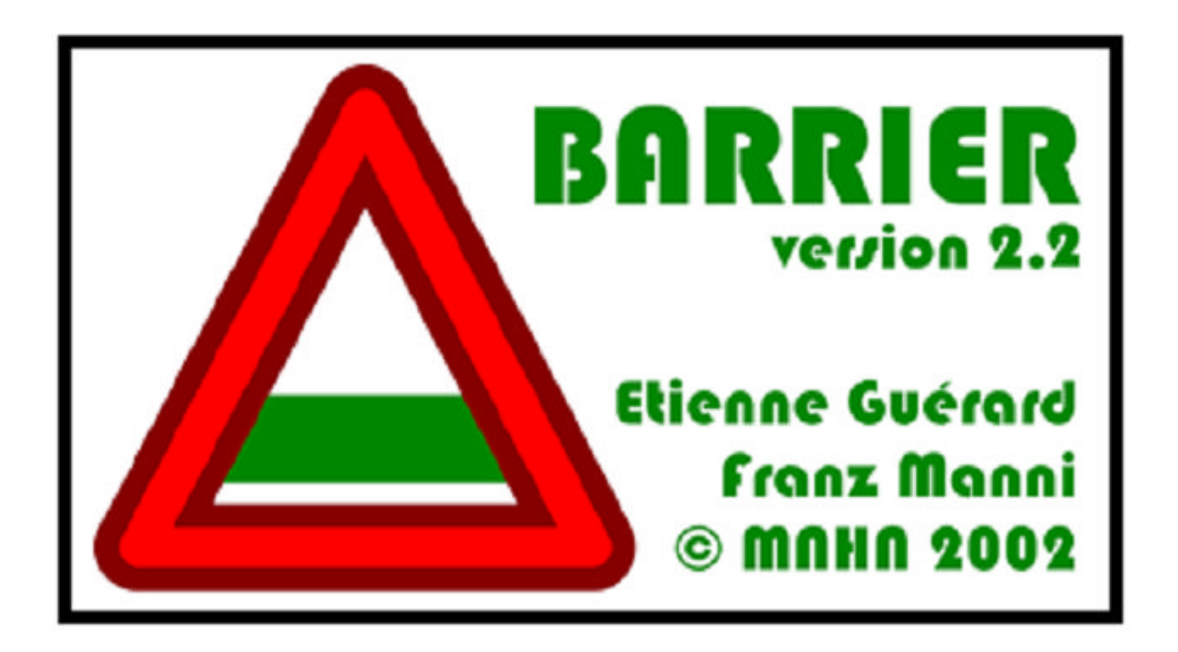

The software was developed to visualize the effect of any parameter change in real time. This function, that makes unnecessary any manual refresh, requires a good graphic card supporting OpenGl rendering. The software is optimized to work with MS Windows 95 following versions but some bugs may happen since almost each Windows version differently handle the different software functions.

# April 2004 - Manual version 1.0

# **TABLE OF CONTENTS:**

|    |      |                                                               | Page |
|----|------|---------------------------------------------------------------|------|
| 1. | INTR | ODUCTION                                                      | 2    |
|    | 1.1  | What kind of map you will obtain                              | 2    |
|    |      | 1.2.1 Delaunay triangulation and Voronoi tessellation         | 3    |
|    |      | 1.2.2 Circumcircle property of the Delaunay triangulation     | 4    |
| 2. | OBT  | AINING A MAP                                                  | 5    |
|    | 2.1  | Importing coordinates                                         | 5    |
|    | 2.2  | The map                                                       | 7    |
|    |      | 2.2.1 Why virtual points are necessary                        | 7    |
|    |      | 2.2.2 Modification of the map                                 | 8    |
| 3. | Сом  | IPUTATION OF BARRIERS                                         | 10   |
|    | 3.1  | Setting the parameters for matrix (matrices) extraction       | 13   |
|    | 3.2  | Again on the use of virtual points                            | 15   |
| 4. | Rob  | USTNESS OF BARRIERS                                           | 18   |
|    | 4.1  | Additivity of barriers                                        | 18   |
|    |      | 4.1.1 (One barrier computed N times)                          | 18   |
|    |      | 4.1.2 (Two or more barriers computed N times)                 | 18   |
|    | 4.2  | Using BARRIER v. 2.2 in the reverse mode                      | 20   |
| 5. | VISU | AL DISPLAY OF THE MAP                                         | 23   |
|    | 5.1  | Layers                                                        | 23   |
|    | 5.2  | Levels of undo                                                |      |
|    | 5.3  | Visualizing barriers                                          | 25   |
|    | 5.4  | Real time analyses and the synchronization with the interface | 26   |
|    | 5.5  | Saving, exporting and printing the results                    | 27   |
|    |      | 5.5.1 Exporting a pixelized image                             | 28   |
|    |      | 5.5.2 Printing directly from the program                      | 28   |
|    |      | HOW TO CITE                                                   | 28   |
| 6. | KNO  | WN BUGS                                                       | 29   |
|    | 6.1  | Bug one                                                       | 29   |
|    | 6.2  | Bug two                                                       | 30   |
| 7. | ADD  | ENDA                                                          | 31   |

## **1. INTRODUCTION**

When sampling locations are known, the association between genetic and geographic distances can be tested by spatial autocorrelation or regression methods. These tests give some clues to the possible shape of the genetic landscape. Nevertheless, correlation analyses fail when attempting to identify WHERE genetic barriers may exist, namely the areas where a given variable shows an abrupt rate of change. To this end, a computational geometry approach is more suitable since it provides the locations and the directions of barriers and it can show where geographic patterns of two or more variables are similar. In this frame we have implemented the Monmonier's (1973)<sup>1</sup> maximum difference algorithm in a new software in order to identify genetic barriers.

To provide a more realistic representation of the barriers in a genetic landscape, a significance test was implemented in the software by means of bootstrap matrices analysis. As a result, i) the noise associated in genetic markers can be visualized on a geographic map and ii) the areas where genetic barriers are more robust can be identified. Moreover, this multiple matrices approach can visualize iii) the patterns of variation associated to different markers in a same overall picture.

This improved Monmonier's method is highly reliable and can also be applied to nongenetic data: whenever sampling locations and a distance matrix between corresponding data are available.

#### 1.1 What kind of map you will obtain

To obtain a geometrically satisfactory map from a list of geographic X/Y coordinates<sup>2</sup> (Fig. 1) we have implemented in the software a Voronoï tessellation calculator. From this tessellation (Fig. 2A) a Delaunay triangulation is obtained (Fig. 2B). In the following section we will provide some geometric background intended to describe the properties of this approach.

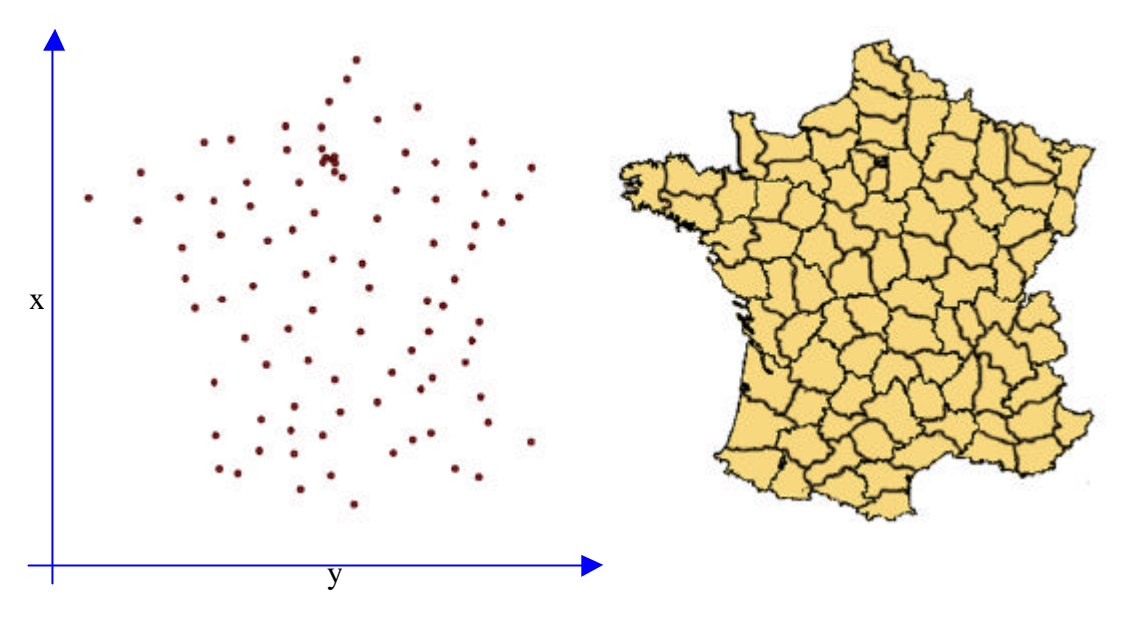

Figure 1 Example of sample points: the X and Y locations of chief towns of French departments.

<sup>&</sup>lt;sup>1</sup> Monmonier, M. 1973. Maximum-difference barriers: an alternative numerical regionalization method. *Geogr. Anal.*, 3: 245-61.

<sup>&</sup>lt;sup>2</sup> Mind that the software can handle only X/Y coordinates format and not as longitude and latitude coordinates.

#### 1.2 Some geometric background

#### 1.2.1 Delaunay triangulation and Voronoï tessellation

The Voronoï tessellation represents a polygonal neighborhood for each sample (population) that is constituted of those points, on the plane, that are closer to such sample than to any other one (Figs. 2A; 3A). This tessellation determines which samples (populations) are neighbors, adjacent. As a consequence, two samples A and B are adjacent if the corresponding Voronoï polygons have a common edge (Fig. 3B). All the points on such edge are equidistant both from A and B and the edge itself is the median of the segment [AB] (Fig. 3B).

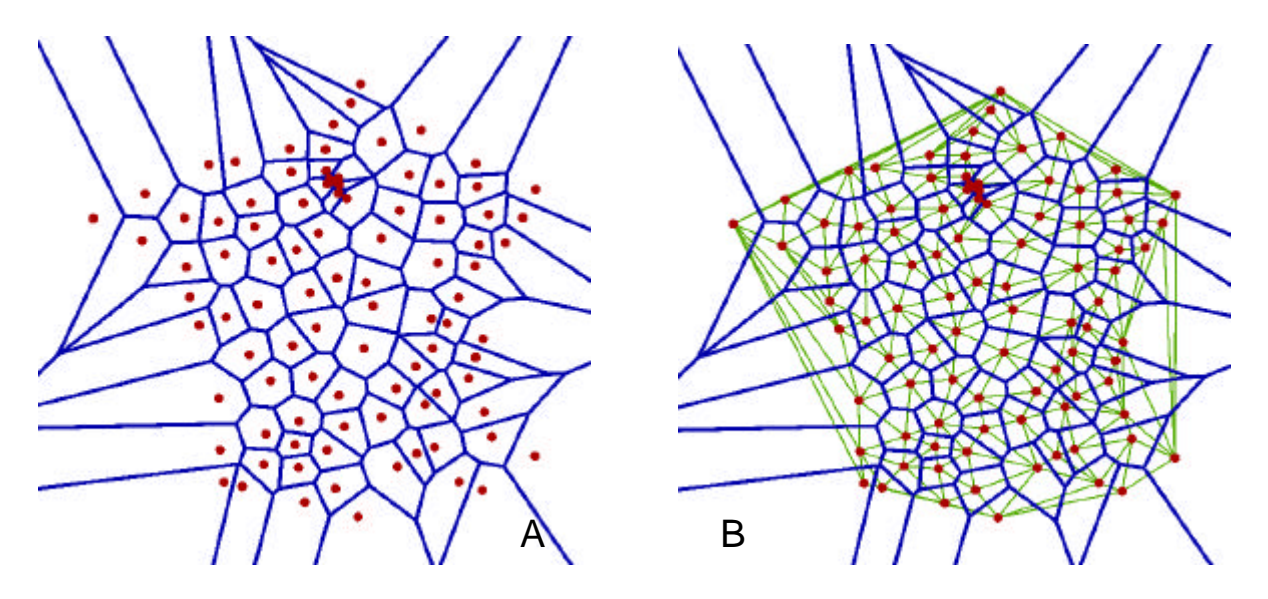

#### Figure 2 A/B

A: Voronoï tessellation (in blue) of the points (samples, populations) according to geographic locations of **figure 1** (in red).

*B*: Voronoï tessellation (in blue) of the points (samples, populations) according to geographic locations of **figure 1** (in red) and the corresponding Delaunay triangulation (in green).

Voronoï diagrams, as defined by the author,<sup>3</sup> imply that all possible points inside a polygon are closest to its centroid (the location of the sampled population) than to any other. It means that we divide the geographic space S in m subspaces  $S_i$  satisfying the following properties:

$$\bigcup_{i} S_{i} = S$$

$$S_{i} \cap S_{j} = \emptyset \qquad \forall i \neq j$$

$$\text{DIST} (x_{k}, \mathbf{w}_{i}) < \text{DIST} (\mathbf{x}_{k}; \mathbf{w}_{j}) \qquad \forall i \neq j, x_{k} \in S_{i}$$

with  $w_i$  = centroid of  $S_i$ .

Furthermore, each vertex of a Voronoï polygon is located at the intersection of three edges, in other words such vertex will be equidistant from three samples (populations) representing the centroids of surrounding polygons. As a consequence each vertex of the Voronoï tessellation will correspond to the intersection of the medians of the triangle (**Fig. 3D**). In

<sup>&</sup>lt;sup>3</sup> Voronoï M.G 1908. Nouvelles application des paramètres continus à la théorie des formes quadratiques, deuxième mémoire, recherche sur le paralléloedres primitifs. *Journal Reine Angew. Math.*, 134: 198-207.

other words, a Voronoï vertex it is the center of the circle circumscribed to this triangle. If we compute all the triangles that have a circumscribed circle whose centre is a Voronoï vertex we obtain the Delaunay triangulation (**Fig. 4**). Concluding, the Delaunay triangulation can be obtained from the Voronoï tessellation and vice versa.

Delaunay triangulation<sup>4</sup> is the fastest triangulation method to connect a set of points (localities) on a plane (map) by a set of triangles (**Figs. 2B; 3C**). It is the most direct way to connect (triangulate) adjacent points on a map. Given a set of populations whose geographic locations are known, there is an only possible Delaunay triangulation.

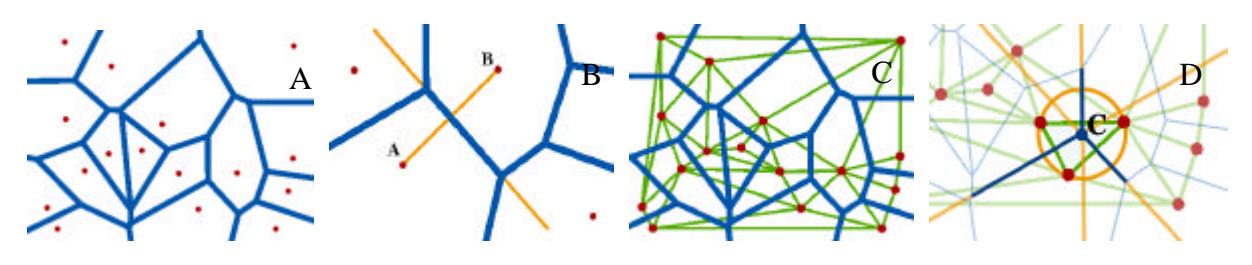

#### Figure 3 A/B/C/D

A: Sample points (samples/populations) in red and corresponding Voronoï tessellation (in blue).

*B*: Two points are neighbors if the have a common edge in the Voronoï tessellation.

*C*: Sample points (samples/populations) with corresponding Voronoï tessellation (in blue) and Delaunay triangulation (in green).

*D*: The circumcircle property. Given a triangle of the Delaunay triangulation, the segments of the Voronoï tessellation crossing his edges will join in a point that is the center of the triangle.

#### 1.2.2 Circumcircle property of the Delaunay triangulation

The Delaunay triangulation of a set of geographic locations (**Fig. 2B**)is constituted of triangles satisfying the following property: the circle circumscribed to each of such triangles does not *contain* any point of the triangle except its vertexes (**Figs. 3D**; **4**). Let's consider now a triangle where C is the center of its circumscribed circle. By definition C is equidistant from such vertexes, being its distance equal to the radius (**Fig. 3D**). Since only the vertexes belong to the circle, all the points constituting the triangle will have a distance from C that is minor than the radius length. This trivial geometric property enables us to define C as the vertex formed by three Voronoï edges that belong to those Voronoï neighborhoods having the vertexes of the triangle as centroid. As we said, Voronoï tessellation edges are located on the medians of the edges of the triangle. A Voronoï tessellation is obtained from the intersection of the medians of the triangles defined in the Delaunay tessellation.

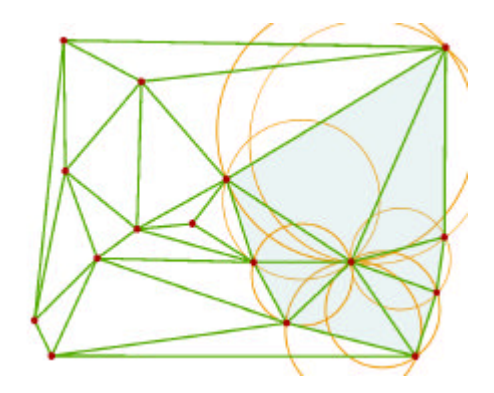

#### Figure 4

Circumcircle property: in this example we show circles circumscribed to the triangles highlighted in light blue. ... The circle circumscribed to each of such triangles does not contain any of the points of the triangle except its vertexes...

<sup>&</sup>lt;sup>4</sup> Brassel, K.E. and D. Reif 1979. A procedure to generate Thiessen polygons. *Geogr. Anal.*, 325:31-36.

#### **2. OBTAINING A MAP**

#### 2.1 Importing the coordinates

The user can obtain a triangulated map from the X/Y coordinates of the original points (location of samples, populations, etc). These coordinates should be made available as an ASCII file (\*.txt) built as in the example 2 of section 6. (*Known bugs*).

To import the coordinates select the "*New*" option from the scroll-down "*File*" window in the menu bar and, then, choose the file with the coordinates (**Fig. 5**) from a standard openfile window (not shown). Soon after a dialog box enabling the import opens ("*Import coordinates data*") (**Fig. 6**). This box is divided in three parts: *i*) on the left a preview of the ASCII file; *ii*) in the middle a preview of the coordinates as they will be extracted according to current parameters; *iii*) on the right the user settings consisting in the raw and column from which the import has to be started and of the number of extracted points. You can select to work only on a sub-sample of such points by stopping the import at a given line, it is up to you to give a certain rank to the samples (**that ought to be ordered as in the corresponding distance matrix** and vice versa) in order to proceed to a partial meaningful import of a subset of samples. Let's imagine you have 100 samples and 50 of them correspond to first sampling and the remaining 50 correspond to the second sampling. If you order them consecutively being the *1-50* those of the 1<sup>st</sup> sampling and *51-100* those of the 2<sup>nd</sup> sampling you can then compute the barriers in two times then visualizing the two samplings separately.

We remind here that the software automatically interprets as columns all numbers separated by tabs and spaces (see section 6. *Known bugs*). It is possible to define if coordinates are in X/Y order or in Y/X order. Each time one of these parameters is changed the preview of the extraction is updated.

Once that the parameters are correctly defined you must confirm your choice by "OK" (**Fig. 6**). Soon after the software verifies if all the coordinates are numbers and if there is Y value for each X value and vice versa. If an error is detected an alert message appears (**Fig. 7**). If the coordinates are successfully read by the software (**Fig. 8**), then an extraction bar appears displayed and the triangulation map is computed and displayed. The triangulation time depends on the number of coordinates.

| 🖄 Tria                             | ıngul        | ation Edi                   | tor - 6l   | Points.dv      | rt           |    |   |    | _ |   |
|------------------------------------|--------------|-----------------------------|------------|----------------|--------------|----|---|----|---|---|
| <u>F</u> ile <u>I</u>              | <u>E</u> dit | Layers                      | Tools      | <u>P</u> oints | <u>Z</u> oom |    |   |    |   |   |
| <u>N</u> ew<br>Ope<br><u>C</u> los | /<br>n<br>;e | Ctrl+N<br>Ctrl+O<br>Ctrl+F4 | Properties | <b>∃ ∿</b> A   | Tools        | Ņ. | F | ÷, | ۹ | 8 |
| <u>S</u> ave<br>S <u>a</u> ve      | e<br>e as    | Ctrl+S                      |            |                |              |    |   |    |   |   |
| <u>E</u> xpo                       | ort          | •                           |            |                |              |    |   |    |   |   |
| <u>P</u> rin<br>P <u>r</u> in      | ter se<br>t  | etup<br>Ctrl+P              |            |                |              |    |   |    |   |   |
| Quit                               |              | Ctrl+Q                      |            |                |              |    |   |    |   |   |

#### Figure 5

To open a coordinate data file choose "*New*" from the "*File*" menu. To open an existing project choose "*Open*".

| Import coordinates data<br>Importing data from file: C:\WINNT\Profiles\A | dministrateur\Mes documents\cercle500.txt |                            |
|--------------------------------------------------------------------------|-------------------------------------------|----------------------------|
| File preview                                                             | Data preview                              | Data setup                 |
| 1 1 0,999921044<br>2 2 0,999684188<br>3 3 0 999289469                    | X Y 1 0.9999210440.012566065              | Start import at line : 1   |
| 4 4 0,998736951<br>5 5 0,998026719                                       | 2 0,99968418E 0,025130154                 | Start import at column : 2 |
| 7 7 0,996133591                                                          | 3 0,999289465 0,037690271                 | Number of points : 20 📫    |
| 8 8 0,994950993<br>9 9 0,993611281                                       | 4 0,998736951 0,050244436                 |                            |
| 10 10 0,992114                                                           | 5 0,9980267150,062790666                  | C X first                  |
| 12 12 0.988651                                                           | 6 0,997158887 0,075326981                 | 20 lines successfully read |
| 14 14 0.984564                                                           | 7 0,996133591 0,087851401                 |                            |
| 15   15 0.982287                                                         | 8 0,994950993.0,100361945 🔄               | Cancel OK                  |

#### Figure 6

The Dialog box that opens when you are extracting X/Y coordinates from a data file. In the "File preview" window (left) you have a view of the file data to be extracted. In the central window "Data preview" you see what kind of extraction will result. Such parameters are bcated on the right part of the window. Extraction settings are: 1) the option concerning the line of the data-file where the import has to be started ("Start import at line"); 2) the option concerning the column of the data-file from which the import has to start ("Start import at column"); 3) the number of points (samples, populations) that will be used to obtain the Voronoï tessellation and Delaunay triangulation ("Number of points"); 4) the order of coordinates in colons that can be X/Y or Y/X ("Data order").

| Computing                                |             |
|------------------------------------------|-------------|
| An error occured during the computation. | F<br>E<br>S |
| Cancel OK                                | 2           |
|                                          | n           |
| Computing                                | F           |

Computing the triangulation, please wait

Cancel

#### Figure 7

Box informing you that the coordinate extraction went wrong. Possible causes can be a wrong definition of extraction parameters or an careless prepared input file. See section 6. (*Known bugs*) to fix most common bugs.

#### Figure 8

Box that opens during the extraction showing the progress bar. If you see this window it means that things are going well.

## Figure 9 (corresponding to paragraph 2.2)

Virtual points often lead to the destruction of an edge of the triangulation between two samples that are located at the border of the map. This is the case when the spatial distribution of samples does not correspond to a convex polygon, meaning that there is concavity in the shape of the swarm of points. Where concavity is, there you will find long edges connecting samples at the two extremes of this concavity. If you have convexity there are no long links as you can see in the figure.

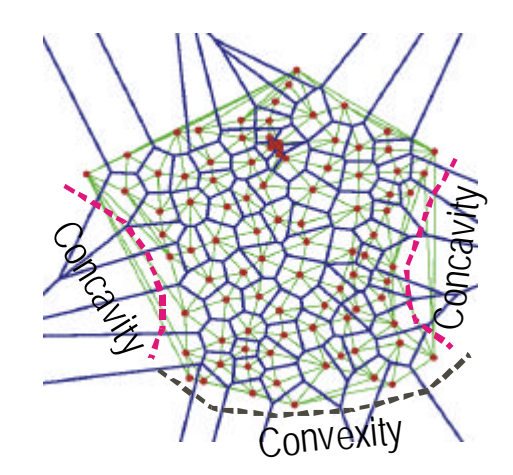

#### 2.2 The map

Once that the coordinates have been successfully extracted "Barriers" automatically computes a map that is displayed. All the elements of the map can be modified for a better display and you will find all the details concerning these settings in section 5. (*Visual display of the map*).

Before introducing the computation of barriers we will describe one of the main features of "Barrier" software, that is the possibility to edit the Voronoï tessellation and the Delaunay triangulation by the use of what we will call <u>virtual</u> points (virtual samples, populations).

As we will see, a satisfactory definition of the borders of the triangulation can't be automatically obtained as it also depends on the requirements of the user. For these reasons, a triangulation editor has been implemented within **BARRIER v. 2.2**.

#### 2.2.1 Why virtual points are necessary

In Voronoï tessellations, the tessellation can't describe the borders of the mapped area since polygons enclosing the external samples to infinity (**Figs. 2; 9**). This phenomenon results from the Voronoï division of the geometric space according to sample locations. The computation of a Voronoï tessellation between two points results in two *semi planes*, three points result in three *semiplanes*, etc. As a consequence only internal points are inside a closed polygonal tessellation whereas peripheral points do not.

The Voronoï tessellation of peripheral points (samples, populations) tend to infinity meaning that an adjacency is established also between some points that are not adjacent on the map itself (**Fig. 9**). The result is that, in the Delaunay triangulation, long edges will appear between very distant populations and this property will affect heavily the computation of barriers as we will see in chapter 3. (*Computation of barriers*).

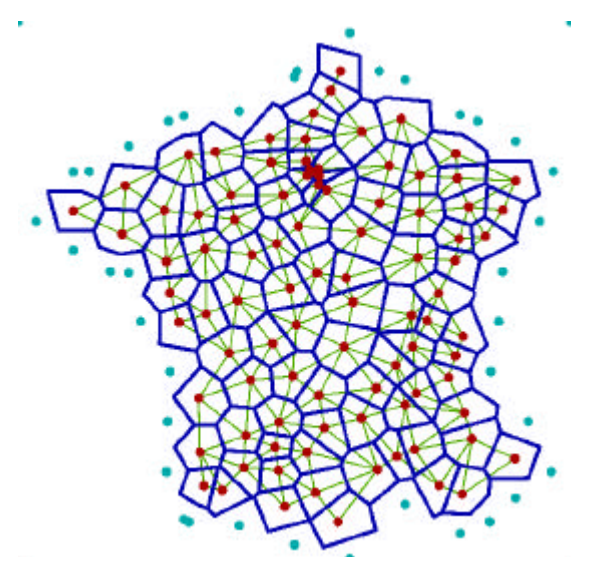

#### Figure 10

The same populations as in **figures 2 and 9** after the computation of Delaunay triangulation and Voronoï tessellation and the automatic placing of "virtual points" in order to obtain a closed tessellation enclosing all the populations. By comparing this figure with figure 2B you will see that many external triangulation edges have disappeared as a consequence of the presence of virtual points.

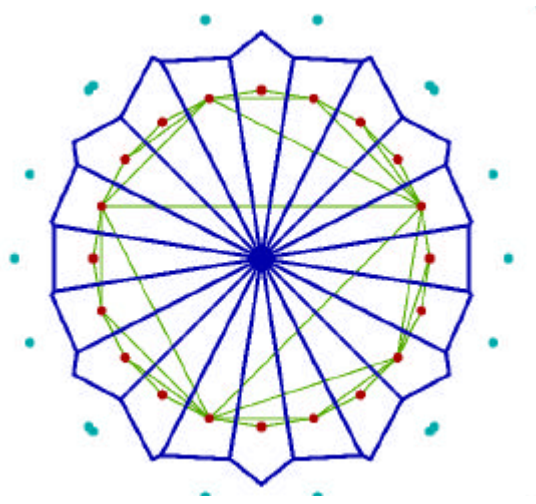

#### Figure 11

If your populations approximate a convex polygon (in the ideal case a circle), by placing virtual points you will not destroy any triangulation edge. The geometry of the triangulation, in this example, remains unchanged if such virtual points are not computed. When a new triangulation is obtained virtual points are <u>automatically</u> placed along the borders of the swarm of points (as in **Fig. 10** if compared to **Fig. 2B**). You can keep them as they are (their geometry is often satisfactory when the swarm of points approximates a convex polygon) or modify them by adding, deleting and/or moving virtual points.

Another way to obtain a satisfactory map/tessellation/triangulation is to delete all the virtual points and to add new ones. You have the *"Delete all virtual points"* option in a menu appearing when you click the *right button* of your mouse.

Any kind of virtual points editing influences the shape of the Voronoï tessellation and of the triangulation. Virtual points often lead to the destruction of an edge of the triangulation between two samples that are located at the border of the map. This is the case when the spatial distribution of samples does not correspond to a convex polygon, meaning that there is concavity in the shape of the swarm of points (see **Fig. 9**). Where concavity is, there you will find long edges connecting samples at the two extremes of this concavity.

Concluding, when you don't want far samples to be considered as adjacent (because they are not geographically neighboring) you can separate them by appropriately placing some virtual points thus obtaining a Voronoï tessellation / Delaunay-triangulation responding to your needs. All this discussion on the virtual points will appear more focused once that you will get familiar with barrier computation. Check also section 3.2 (*Again on the use of virtual points*).

#### 2.2.2 Modification of the map

The graphic menu «*Tools* » (the third of the second line of the top menu bar) is made of 7 buttons that enable the navigation and the modification of the map:

| Ł            | Selecting an object<br>With this button you can select a specific edge or population of the map that will then be dis-<br>played by a flashing motif (Fig. 12). Even though all the elements of the map can be selected in<br>such a way (this option can be useful for presentations or didactical purposes), only the edges of<br>the triangles and the virtual points can be deleted, once they are selected (selection by the arrow<br>and then "Del" key). It must be noted that the suppression of the edge of a triangle leads to the<br>suppression of the triangle to whose such edge belongs. |
|--------------|----------------------------------------------------------------------------------------------------|
| 4            | Moving a virtual point<br>To move a virtual you must select the «arrow » shown on the left and click on the virtual point<br>you want to move. By keeping the left button of the mouse pressed you can then move the point<br>as you want.                                                                                                    |
| <b>A</b> +   | Adding a virtual point<br>Adding a virtual point is simple, you just need to select the «+ arrow » on the left and click on<br>the screen in the position where you want such point to be added. Soon after the Delaunay tri-<br>angulation and the Voronoï tessellation are recomputed.                                                                                                    |
| 1            | <b>Deleting a virtual point</b><br>To eliminate a virtual point you must select the « - arrow » and click on the virtual point you want<br>to suppress. Also in this case the Delaunay triangulation and the Voronoï tessellation are re-<br>computed.                                                                                                    |
| Í            | <b>Zoom in</b><br>Displays a narrower portion of the map centered on the zone where you click.                                                                                                    |
| Ø            | <b>Zoom out</b><br>Displays a larger portion of the map centered on the zone where you click.                                                                                                    |
| $\bigotimes$ | Map frame moving<br>Moves the map in order to make visible areas that are not visible on the screen.                                                                                                    |

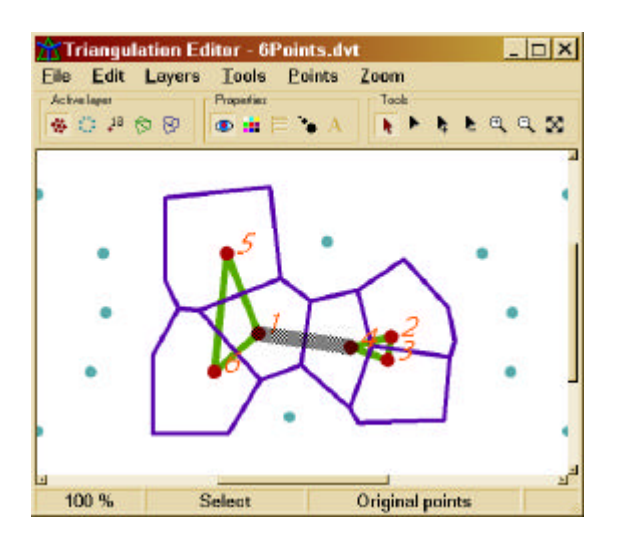

#### Fig. 12

Specific edges of the triangulation can be selected (see the grayed flashing motif in the figure) and then deleted. This deletion causes the loss of the triangle to which the edge belong.

NOTE that populations are automatically numbered starting from "1" according to their rank in the coordinate data file. No other labels will identify them !!!

# **3. COMPUTATION OF BARRIERS**

Once a network connecting all the localities is obtained and a corresponding distance matrix is available, the Monmonier's (1973) maximum-difference algorithm can be used to identify boundaries, namely the zones where differences between pairs of populations are largest.

Even though **BARRIER v. 2.2** automatically performs all the necessary computation, it may be useful to describe the step-by-step procedure leading to the barriers:

- 1. Before running the algorithm itself, each edge of the Delaunay triangulation is linked with its corresponding distance value in the distance matrix.
- 2. Starting from the edge for which the distance value is maximum and proceeding across adjacent edges we cross the edge of the triangle whose distance value is higher.
- 3. The procedure is continued until the forming boundary had reached either the limits of the triangulation (map) or another preexisting boundary.<sup>5</sup>

In principle, barrier construction can be continued until all the edges of the triangulation are crossed by a barrier but it must be noted that the significance of barriers is expected to decrease with their rank. We did not have the time to implement a statistical test to assess if barriers pass by the edges of higher ranks and this implementation represents one of the possible future improvements.

#### Fig. 13

Three examples of barriers with different geometries. <u>Barrier 1</u> closes itself in a loop around a population. <u>Barrier 2</u> stops against a previously computed barrier. <u>Barrier 3</u> has an independent and linear extension.

More details concerning the barrier computation procedure are provided in the next figure.

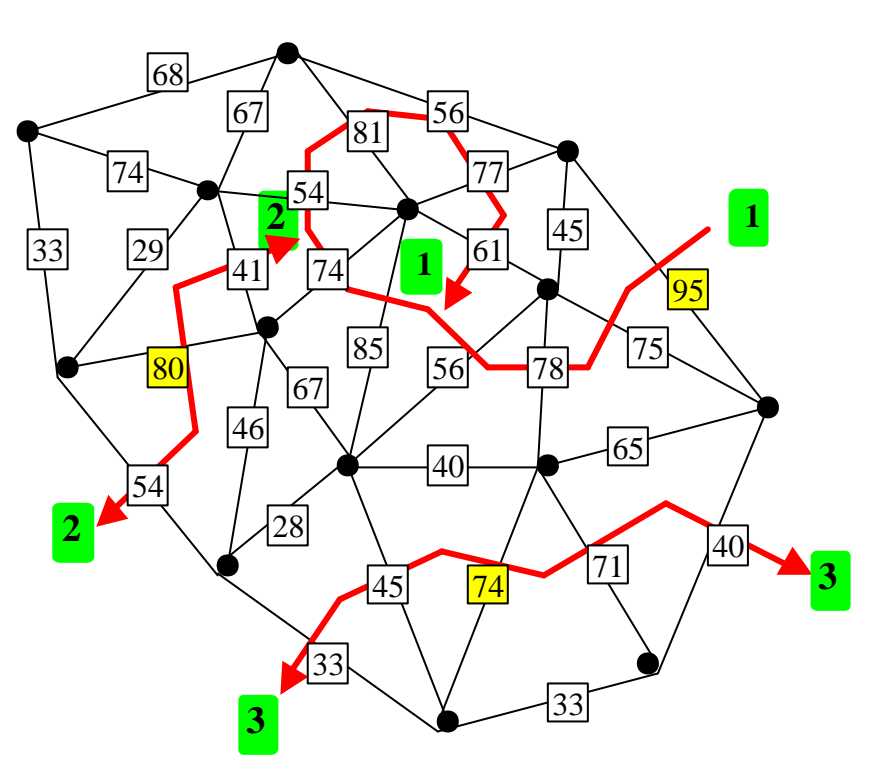

 $<sup>^{5}</sup>$  The computation of barriers can be difficult when identical distance measures appear in the distance-matrix have since, in this case, the cited "right of left" decision can't be made. The way-out suggested by Barbujani et al. (1996.) in *Human Biology* 68:201-205, to include in the barrier the edge associated to the shortest geographic distance, may be not appropriate since it implicitely assumes the IBD model, even when it was not tested. We undertook a more conservative approach by including, in the forming barrier, that edge that drives the boundary towards that triangle (of the two possible ones) that is associated to higher distance measures. If identical distance values are observed again then the barriers is stopped (this phenomenon is called "undetermined direction" in the report [see how a report looks like in Fig. 20]).

NOTE that the order of the samples in the X/Y coordinates file has to be the same as in the distance matrix (or *vice versa*) !!!

Figure 14 (see following page)

A: Distance values are associated to triangulation edges. The computation of the first barrier "a" starts from the edge associated to the higher distance value (the one between samples "5" and "6" that has a distance value of "65").

<u>B</u>: The extension of the first barrier "a" continues across adjacent edges. In one direction (left) the extension of the barrier stops since the limit of the triangulation is already reached; then the extension proceeds in the other direction, across the edge of the triangulation between samples "4" and "6" that has a distance value of "56" (the second higher distance value of the triangulation).

C | D | E: The extension of barrier "*a*" continues by crossing the edges that have higher distance value, until the limit of the triangulation is reached (edge between "2" and "13" (distance value of "46"). F: If the procedure is continued, as it is here the case, you will then start the construction of the second barrier "*b*". Between all the edges that have not been crossed by the first barrier ("*a*") the one associated with the higher distance value of the matrix is "58" (distance between points "14" and "16"). This edge is the starting point of the second barrier "*b*" (see Fig. 14 G).

Example concerning the linguistic diversity of the province of Ferrara (Italy). 16 towns have been studied and a linguistic distance matrix computed. All the different sub-figures (A, B, C, D, E, F, G; H) exemplify the computation of barriers with the Monmonier (1973) algorithm. The Delaunay triangulation is shown in green; the Voronoï tessellation in blue; samples are in red and virtual points in light blue. Note that the barriers lie on the Voronoï tessellation.

G: As with barrier "*a*" the extension of the barrier "*b*" is continued until the two extremes reach the limits of the triangulation (as it is again the case here) or close on themselves in a loop or reach another barrier.

*F*: A third barrier "*c* " is computed, note that this barrier is constituted of a single edge since, on one direction, the barrier immediately reaches the limit of the triangulation and, on the other direction, it joins a pre-existing barrier.

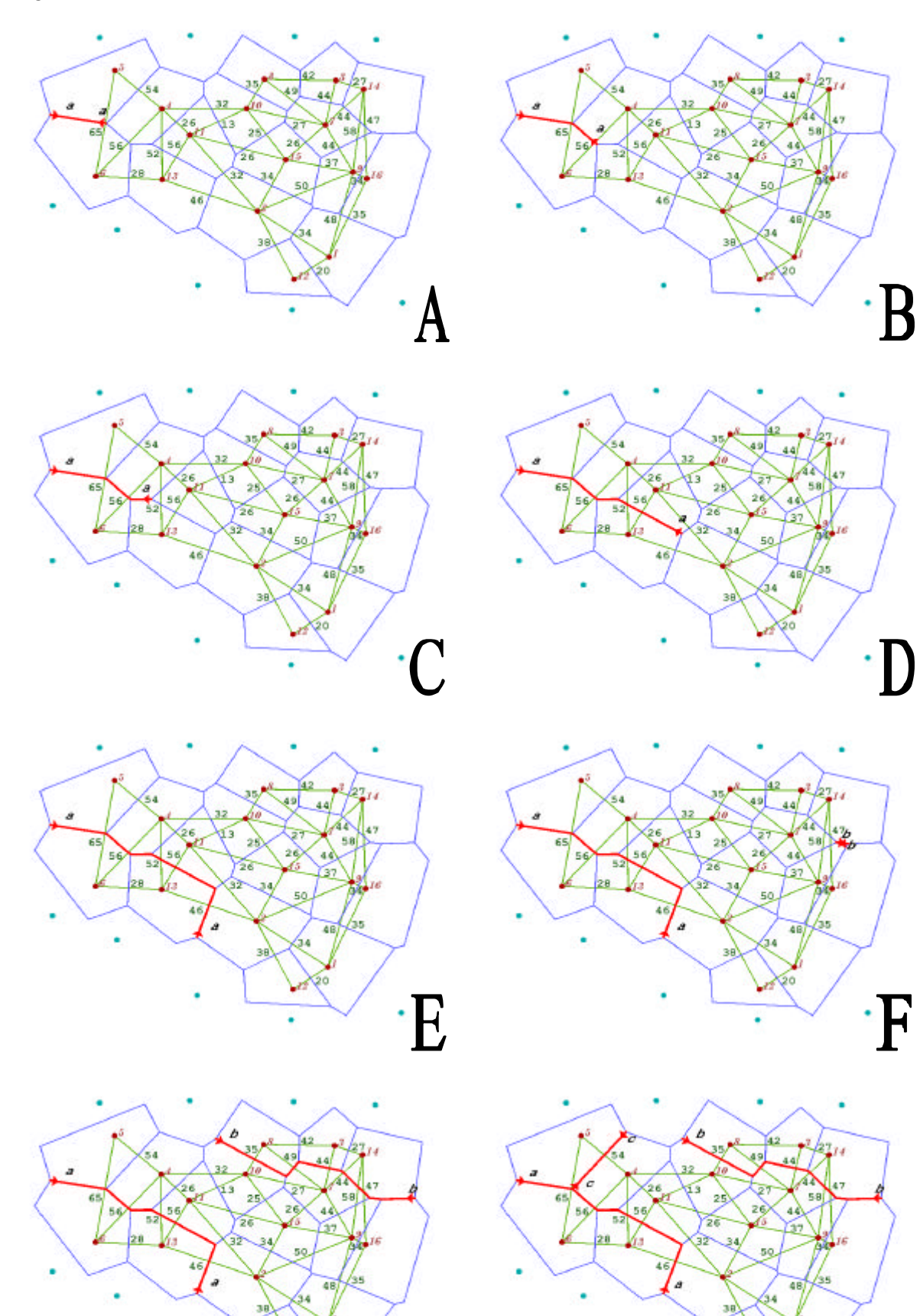

·H

#### 3.1 Setting the parameters for matrix (matrices) extraction

Now that the kernel of the Monmonier algorithm has been fully presented we will introduce the practical computation of barriers by using the software.

To compute the barriers, once a map has been created, you have to select the "New..." option from the 'Barriers" scroll-down menu (on the top command bar) (Fig. 15). Initially you have to select the file containing the distance matrix (or the distance matrices, as we will see later) corresponding to the populations displayed in the map; to this end you must click on the « Load matrix data... » button (visible in Fig. 16) that opens a standard open-file dialog box (Fig. 17). Once that you have selected the ASCII file containing the matrix (or the matrices), a second dialog box called '*Import distance matrices*" will appear. With this dialog box (Fig. 18), similarly to what was done when creating the map, you will set parameters to correctly import the matrix.. This window is divided in three parts: i) on the left a view of the file containing the matrix (or the matrices) ii) in the middle a preview of the data as they will be extracted according to setting parameters and, on the right, iii) the parameters for matrix (matrices) extraction. Once that a matrix is imported, boundaries will be displayed according to the setting of the «Monmonier algorithm specifications » box (Fig. 16). See captions of figure in this page for more details.

|     | 2      | Barriers           | Zoom  | Points     | Tools | Layers | le Edit   |
|-----|--------|--------------------|-------|------------|-------|--------|-----------|
|     |        | <u>N</u> ew        |       | Properties |       |        | abor Spit |
| 8 8 |        | Show a             | E & / |            |       | 88     | a G hs    |
|     | active | Hide or<br>Hide al |       |            |       |        |           |
|     | e all  |                    |       |            |       |        |           |
|     | window | Status             |       |            |       |        |           |

| Monmonier algorithm s                                                                       | pecifications                |                          |
|---------------------------------------------------------------------------------------------|------------------------------|--------------------------|
| Distance data file<br>C:\TEMP\Monmonier_7_3_2002_1<br>Status : 1 matrices loaded (size : 22 | 1_39_17.dat<br>6 x 226)      |                          |
| Load matrix data<br>Number of barriers<br>C 1 C 2 C 3 C 4 C                                 | 5 6 6 7 6                    | 8 <b>C</b> 9 <b>C</b> 10 |
| Monmonier title B.<br>Name : matrice x1 C                                                   | arier labels<br>a; b; c; d   | :4 @ titikiv             |
| Subreplicates analysis<br>No C Yes<br>Barrier significance test                             | Show report<br>C No<br>C Yes | Cancel                   |

#### Figure 15

To start barrier computation you first need to open a barrier project and to import a distance matrix (or multiple distance matrices) from an ASCII file. The first step is to click on the *'Barriers''* scroll-down menu of the command bar and to select the *"New"* option.

#### Figure 16

Setting window enabling you to specify the parameters for barrier analysis. With the first button *"Load matrix data"* you will jump to the data-file selection (Fig. 17) and to the data import dialog window (Fig. 18). Once that the distance matrix has been successfully imported you can set the following parameters:

Number of barriers : Option enabling you to choose how many barriers you want to compute. You can directly set such number up to 10 barriers and set a higher number of barriers by on clicking the right button of your mouse.

Monmonier title : In this box you can type a title for your project.

*Barrier labels* :. By this frame you can select the kind of labels you want to be displayed to identify barriers on the map (in a hierarchical order as *1;2;3...* or as *a;b;c...* or as *I*, *II*, *III...*). In the example of Fig. 12 the "*a; b; c...*" option was selected.

<u>Subreplicate analysis</u>: If you have single matrix data the "**No** " box will be automatically checked, informing you that you can't get an estimate of the level of significance of with sub-replicate analysis. If you have a multiple-matrices data-file the "**Yes** " box will be automatically checked informing you that sub-replicate analysis will be performed.

<u>Show report</u>: This option is related to the creation of a text report giving all the details of barrier computation, step by step (Fig. 19).

| Becheicher dans: 🔄                                                                               | les documents 🔄 🗰                                                                                | E 🗗 🖽 🕈                                                                |
|--------------------------------------------------------------------------------------------------|--------------------------------------------------------------------------------------------------|------------------------------------------------------------------------|
| mat_exemple1<br>mat_hollande_x<br>mat_hollande1<br>mat50<br>mat50<br>Type : Text<br>Taille : 399 | mat50_ext     mat50_ext     matquad     marquad     parabol1000     modecture e seulement     Ko | problème     Spirale20000     thread_out_file     troisPoints     truc |
| Nog de fichier: Inat                                                                             | 50                                                                                               | Quvir                                                                  |
| lupe: head                                                                                       | Red The H                                                                                        | - Arradet                                                              |

#### Figure 17

Dialog box enabling you to select the ASCII file containing the matrix (matrices) for barrier computation. The selection of the file containing the matrix leads you to the dialog box shown in **figure 18**.

| File preview |          | 🗖 Data p | eview   |         |            | Matrices                      |
|--------------|----------|----------|---------|---------|------------|-------------------------------|
| 1 0.00000    | 7.9311-  |          | 1       | 2       | 3 -        |                               |
| 2 7.93118    | 0.0000   | 1        | 0       | 7.93118 | 7.522      | Matrix size : 220             |
| 4 8.14094    | 7.5242   | 2        | 7.93118 | 0       | 7.095      | Square matrix                 |
| 5 7.71115    | 7.3595   | 3        | 7.52277 | 7.09981 | 0          | Number of matrices : 1        |
| 7 7.96941    | 7.2813   | 4        | 8 14094 | 7 52421 | -<br>7.81f | Ignored data                  |
| 9 8.37602    | 7.6517   | 5        | 7 71115 | 7 35954 | 7.23       |                               |
| 10 7.75938   | 7.3706   | 6        | 7 47989 | 7 55734 | 7.28       | Start Import at line :        |
| 12 8.13824   | 7.9101   | 7        | 7 969/1 | 7 29132 | 7.10       | Start import at column : 1    |
| 13   8.19039 | 6.9152   | 0        | 0.07600 | 0 00050 | 7.10       | Lines between matrices : 1    |
| 15 8.09281   | 6.9305   | 0        | 0.37002 | 7.00000 | 7.00       |                               |
| 16 7.53558   | 7.6335   | 3        | 0.32303 | 7.00171 | 7.004      | Data preview setup            |
| 18 8.67208   | 8.4108   | 10       | 7.75938 | 7.37065 | 7.254      | Preview matrix n* : 1 🗧       |
| 19   7.83245 | 8.0181   | 11       | 8.54875 | 8.46536 | 8.41.      |                               |
|              | <u>ك</u> |          |         |         | <u> </u>   |                               |
| Results      |          |          |         |         |            | Auto extract     Extract data |

## Figure 18

The Dialog box that opens when you are attempting to extract a distance matrix (distance matrices) coordinates from a data file. In the *"File preview"* window (left) you have a view of the file data to be extracted. In the central window *"Data preview"* you see what kind of extraction will result according to the extraction parameters that are located on the right part of the window. Extraction settings are divided in three frames:

<u>Matrices</u> : The "Matrix size" value cannot be changed, it just informs you about the expected size of the matrix according to the number of samples (populations) that constitute the map. The "Square matrix " option enables the preview of imported matrix as squared or triangular. The "Number of matrices" box tells the program how many distance matrices are expected in the matrix data file. With a single matrix this option has to be set at "1", whereas you have to tell the program how many resampled (bootstrap) matrices you have if you want to perform a multiple matrices analysis (see section 4. "Robustness of barriers").

*Ignored data* : With this box you have to say to the program what are the separators *1*) concerning the line of the data-file where the import has to be started (*"Start import at line"*); *2*) the column of the data-file from which the import has to start (*"Start import at column"*); *3*) the number of text lines (that can also be empty lines) between matrices if you are analyzing multiple matrices (*"Lines between matrices"*).

Data preview setup: With this box you can select which matrix you want to preview before the extraction. This option is useful to check if multiple-matrices data will be correctly imported.

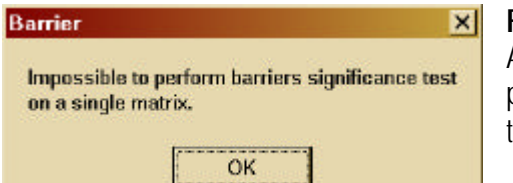

#### Figure 19

Alert message appearing when you are attempting to compute classic Monmoniers' analysis on a single matrix on multiple-matrices data.

| Monmonier Barrier Report                                                                                                    | x |
|----------------------------------------------------------------------------------------------------|---|
| Monmonier Barrier Report           **** Creating single monmonier layer "mat150" *****           **** Parameters:           **** Parameters:           **** barrier count: 10           **** Loading distance matrix n* 1           ***** Constructing barrier n* 1 layer "mat150" matrix n* 1           Beginning of barrier           -> segment: { 209, 84} distance: 8.818           # Constructing barrier ifst direction           -> segment: { 84, 46} distance: 7.901           -> segment: { 84, 9} distance: 7.612           -> segment: { 76, 9} distance: 7.423           # Reached end of barrier: stop           # Constructing barrier : opposite direction           <- segment: { 171, 12} distance: 7.530 |   |
| <pre># Keached end of barrier : stop<br/> End of barrier<br/>***** Constructing barrier n° 2 layer "mat150" matrix n° 1<br/> Beginning of barrier<br/>-&gt; segment : { 196, 178} distance : 8.485<br/># Constructing barrier : first direction<br/>-&gt; segment : { 192, 178} distance : 8.321<br/>-&gt; segment : { 178, 114} distance : 8.336<br/>-&gt; segment : { 178, 109} distance : 8.138</pre>                                                                                                    | 1 |
| Save X Close                                                                                                    |   |

#### Fig. 20

Example of "barrier text report" where 10 barriers were computed. You can see how barriers are computed and in what directions. In the example, barrier 1 starts on the edge connecting populations 209 and 84 ("{ **209**, **84**}") that is associated to a distance value of **8.818**, that is the higher distance value in the triangulation. Then you have all the edges of the triangulation crossed by the barrier until it stops. Barriers, when starting in the "middle" of the triangulation, are extended in two directions and you have the details of his process in the "constructing barrier: opposite direction" section. Barrier 2 starts with the edge connecting populations 196 and 178 ("{ **196**, **178**}") that is associated to a distance value of 8.485, that is the higher distance value in the triangulation of those not dready concerned by the passing of barrier 1. As you can see from the buttons below the report can be saved as an ASCII file.

#### 3.2 Again on the use of virtual points

In section 2. (*Obtaining a map*) we discussed the use of virtual points mainly in terms of map shape. Now that we have described how to obtain the barriers we will discuss how the use of virtual points (samples, population) can influence barrier computation. As we said, "virtual points" (**Fig. 21 A/B**) locally modify their neighborhood being interpreted as the borders of the triangulation. Their appropriate placement is of great importance since the more external edges of a Voronoï tessellation will tend, by definition, to infinity (**Fig. 22B**). It often happens

that one of such Voronoï edges corresponds to a triangulation edge that is coupled with the highest genetic distance value of the matrix. Therefore, the origin of the barrier will take place outside the triangulation itself. In **figure 21** we compare the first five barriers after (A) and before (B) adding the virtual points that close the Voronoï diagrams. Any further triangulation program that doesn't correct for this geometric property of Voronoï diagrams is likely to drive to fake barriers when the Monmonier's algorithm is applied to it.

Concluding, by editing the triangulation, the user adapts the Dealunay network to specific features of the geographic space as, for example, the presence of deserts or lakes. Moreover, this tool can be useful to delete some long links between distant populations. These long links appear between external samples when the general shape of the triangulation is not convex (**Fig. 9**), since they will be visualized as adjacent by a Voronoï tessellation. An extreme case of external links removal is provided in **figure 21A**, where all the triangulation lies inside the administrative borders of The Netherlands and only links between very close neighbors were preserved. A further example is shown in **figure 22**, here the long link between the French and the Georgian samples was removed (in this case its presence or absence doesn't change the geometry of the barrier, data not shown).

This discussion about virtual points is an *addendum* to the section 2.2 (The map).

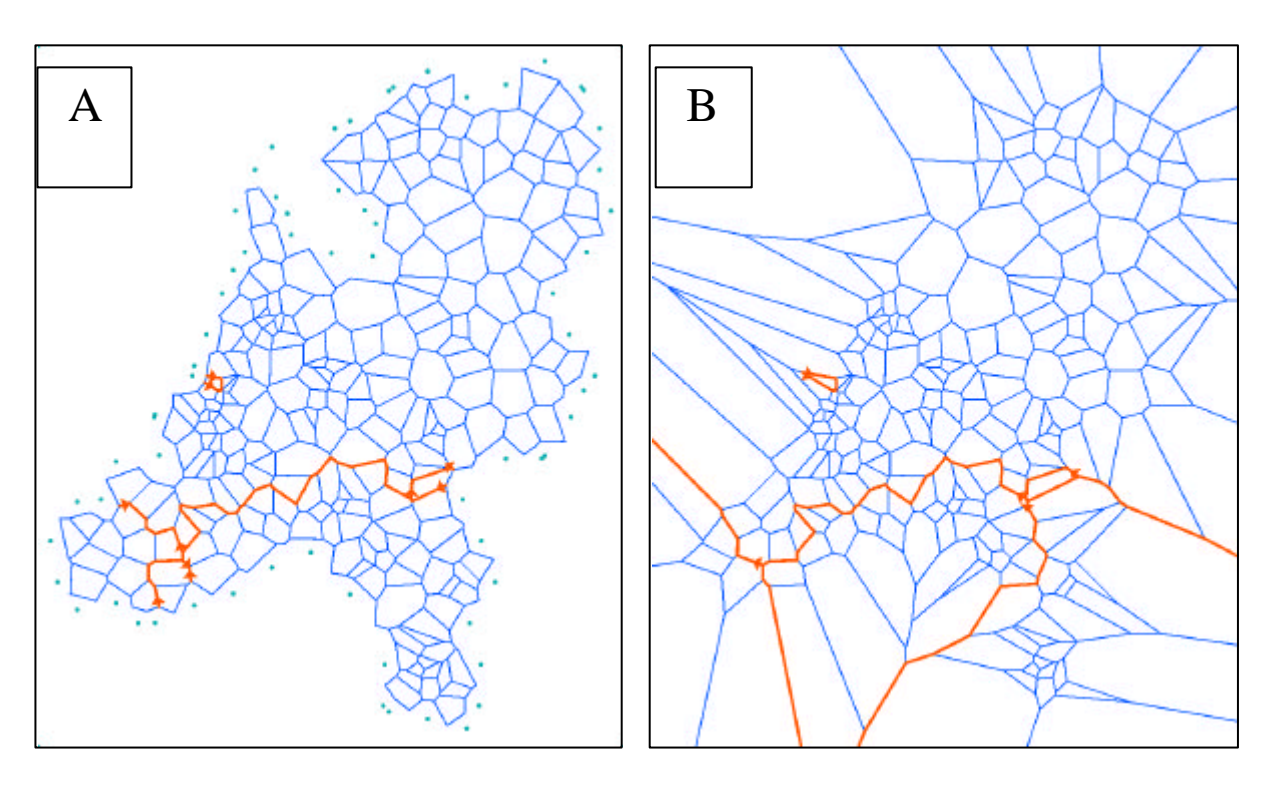

Figure 21 See text in this page.

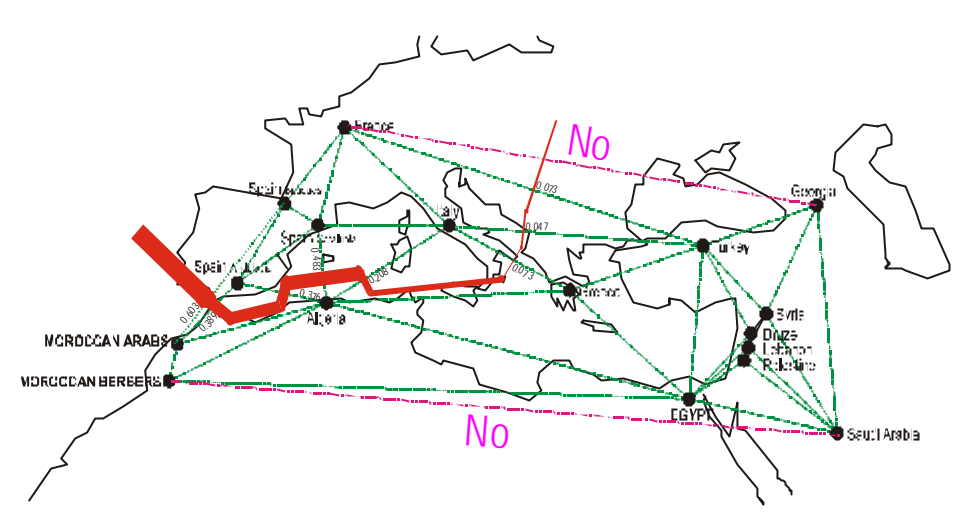

#### Figure 22

Human Y-chromosome differences around the Mediterranean basin. A Delaunay triangulation (thin dotted green lines) and the first genetic barrier (solid red line) computed on a F<sub>st</sub> distance matrix between populations are shown [redrawn from Manni et al. 2002, *Human Biology* 74:645-58]. Note that the edges between "Moroccan Berbers" and "Saudi Arabia" populations as well as between "France" and "Georgia" were deleted from the published figure. The final Voronoï tessellation and Delaunay triangulation was obtained by editing the map by a suitable placing of virtual points.

# 4. ROBUSTNESS OF BARRIERS

The definition of the Monmonier's algorithm reminds the dichotomic process of arborescence of phylogenetic trees: once a barrier passes across the edges of a triangle it can be extended only across one of the two remaining edges, in what we will define a "right or left" decision (see section 3. "Computation of barriers"). To assess the robustness of computed barriers, we have implemented a test that is based on the analysis of resampled bootstrap matrices (for example from molecular sequences). As with bootstrap phylogenetic trees, a score will be associated to all the different edges that constitute barriers, thus indicating how many times each one of them is included in one of the boundaries computed from the N matrices (tipically N =100). The scores are visualized by representing the thickness of each edge proportionally to its bootstrap score (Fig. 25). In other words, if you have 100 matrices and you want to compute the first barrier, you will obtain 100 separate barriers. These 100 different barriers (different in the sense that they have been computed on different matrices) are displayed in a single picture by plotting the edges of the Voronoï tessellation proportional to the number of times they belong to one of the 100 barriers (check a simpler example in Fig. 23). If a given pattern exists, then you should obtain barriers repeatedly passing in certain areas of the plot. If barriers pass everywhere in the plot then your results may be not robust (in terms of geographic differentiation). This issue is similar to the interpretation of phylogenetic trees bootstrap scores and similar comments can be applied to barriers.

#### 4.1 Additivity of barriers

In bootstrap phylogenetic trees, each node of the tree is supported by a score *S* with 1 < S < N where *N* is the number of resampled matrices. Using bootstrap matrices with the Monmonier algorithm results in some additivity properties that depend on the number of computed barriers. Let's consider now the simpler case of the computation of a single barrier:

#### 4.1.1 (One barrier computed N times)

The bootstrap-score *S* associated to each edge of *N* barriers is  $1 < S_{edges} < N$ ; where *N* is the number of resampled matrices.

The sum of all the bootstrap scores  $S_{edges}$  can be highly variable as with phylogenetic trees and, therefore, there is no possible statistics that can lead to a consensus barrier.<sup>6</sup> Anyhow, barriers "flow" trough the Voronoï tessellation and this phenomenon is often visible on the map since the sum of the number of barriers passing in a given section (between two arbitrary points A and B) is often equal to the total number of computed barriers (that is to the number of matrices) (see example **G** in Fig. 23).

Differently from an approach currently used with bootstrap phylogenetic trees, we do not suggest to represent only those edges of the tessellation that are supported by a score higher than a choused cut-off value (let's say  $S_{edges} >= \frac{1}{2} N$ ) because in this case a pattern that may be visually obvious will disappear or be less visible (example **F in Fig. 23**).

#### 4.1.2 (Two or more barriers computed N times)

If the interpretation of the bootstrap scores of the first Monmonier's barrier computed on N matrices is quite easy, some difficulties may appear when computing more barriers because it will be almost impossible to distinguish the "flow" of the first N barriers from the "flow" of the second N barriers. When computing barriers on a single overall matrix, labels unambiguously identify the rank of barriers but this information is impossible to be displayed for hundred of barriers without generating a chaotic representation.

<sup>&</sup>lt;sup>6</sup> Also because barriers can have different geometries and can be composed of a variable number of edges.

To solve this problem we have implemented in the "*Barriers*" scroll-down menu an option called "*Barrier selection*..." (**Fig. 34**) that allow you to visualize only the barriers of a certain rank. Let's imagine you computed 5 barriers on 100 bootstrap matrices. With the box «*Barrier selection*... » you can check the numbers "4" and "5", thus seeing only the 100 barriers computed in as the fourth and fifth and masking the first three ones. By plotting different images separately, you will visualize only the barriers of different orders. It must be underlined that, in this way, any additivity is lost because, as hown in **figure 9**, barriers can stop one against another (a barrier of the 3<sup>rd</sup> order can stop against a barrier of the 1<sup>st</sup> order, etc.) and (by plotting them separately) this phenomenon can't be visualized. Besides this inconvenience, the option is useful to provide a deeper understanding of the results.

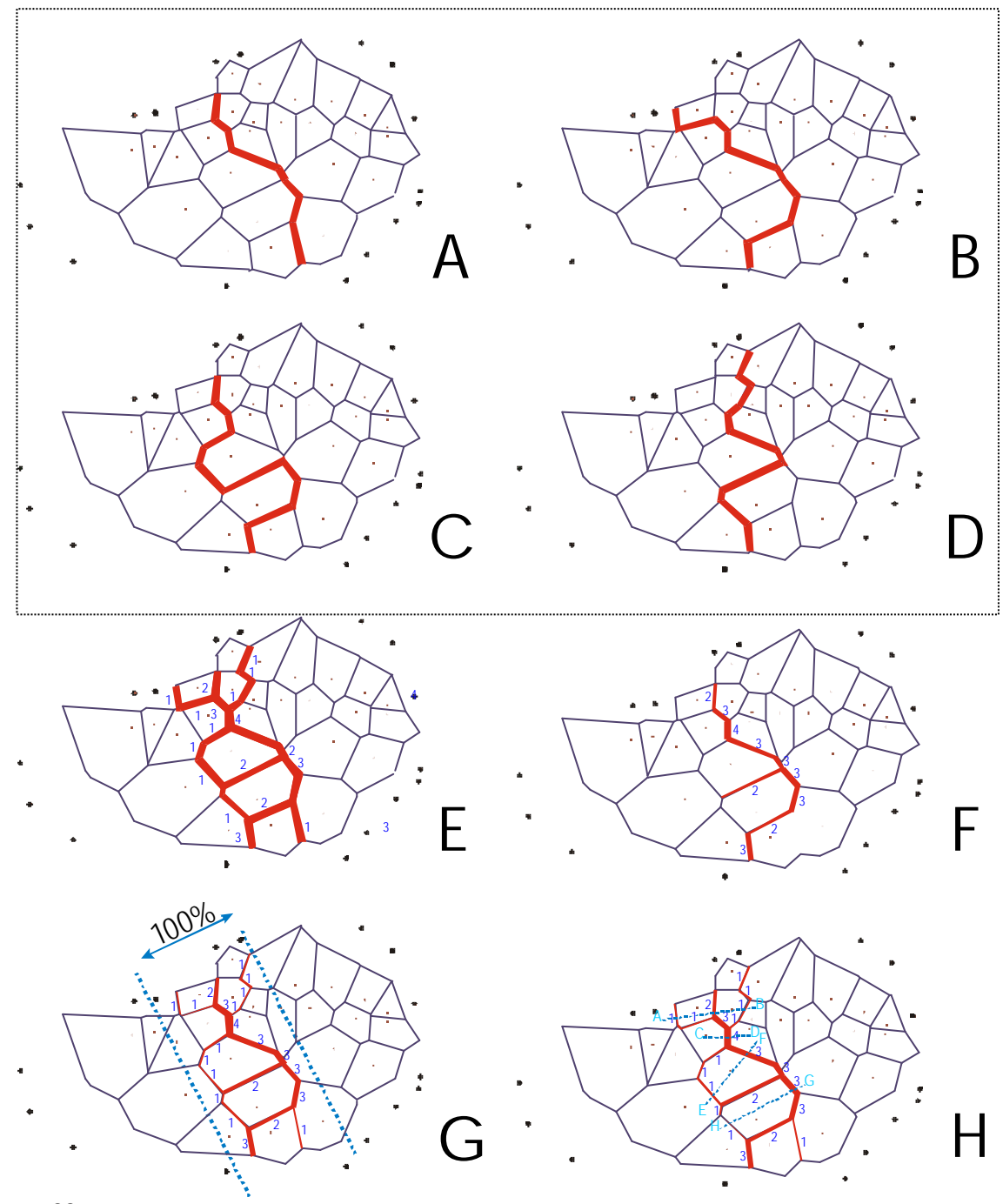

Figure 23 See description in the following page.

#### Figure 23

Example of barrier computation with multiple matrices. Let's assume that we have 26 populations, spatially spaced as visible in the figure, and that we have 4 matrices accounting for them (usually bootstrap matrices are available in much higher numbers – this is only a simple and didactical example). Let's also imagine that we ask the program to compute four different barrier projects, each one consisting of the first barrier on each of the four different matrices, thus obtaining the four maps shown as '<u>A</u>'; '<u>B</u>'; '<u>C</u>' and '<u>D</u>'. If we superpose these maps we obtain the map shown in '<u>E</u>' where we can show, on each edge of the Voronoï tessellation, the number of times the four barriers pass by there (small numbers in '<u>E</u>'). We can now plot the thickness of these segments proportionally to such numbers, as was done in '<u>F</u>'. When you run **BARRIER v. 2.2** on multiple matrices you will obtain this kind of representation.

In this example, intentionally, barriers show a very similar pattern and pass in a same up-down direction thus suggesting that a pattern do exist and that the four matrices support it. Now comes the question of how these results should be presented. *1*) They can be presented as in  $\underline{E}$  thus leaving to the reader the interpretation of the patterns; *2*) you can provide a spatial range where all the barriers (or almost all) pass as in  $\underline{G}$  or, *3*) as in  $\underline{F}$ , you can keep only those edges supported by bootstrap scores higher than a given cut-off value (in this case 2, that is the 50%). This last choice can be controversial because it is preferable, in our opinion, to visualize all the barriers in order to avoid oversimplification.

Concluding, in <u>H</u> we have also provided a visualization (thin blue dotted lines) of the additivity of barriers by showing that the number of barriers flowing in a given section (between two arbitrary points) is equal to the total number of computed barriers (that is to the number of matrices). As we said in the text, this property is easily visible only when you compute the first barrier of each matrix and when barriers do not close themselves in a loop.

# 4.2 Using BARRIER v. 2.2 in the reverse mode (<u>How many barriers should be computed</u>)

In all the preceding pages we have described a classic barrier computation with a limited number of boundaries. It can be of interest to see if there are areas of the map where barriers are less likely to appear or never appear at all until the maximum number of barriers is computed. Even if this use of the Monmonier algorithm is unconventional it can useful to get an idea of the most homogeneous and the most diversified areas of the plot. The first question we never addressed before is: *How many barriers should be computed ?* The answer is not obvious, therefore we will provide a discussion concerning such question more than a definite response. First of all, given the nature of the algorithm, you can compute as much barriers as there are populations. In this case, in the end, each population will be surrounded by barriers. This kind of representation is obviously meaningless and so comes the question about the number of barriers to be computed.

A barrier is supposed to highlight the geographic areas where a discontinuity exist, meaning that populations, on each side of the barrier, are more similar than populations taken on different sides of the boundary. As a consequence you expect the barrier to cross those edges of the triangulation that are linked to the higher distance values of the matrix.<sup>7</sup> In the ideal case barriers cross the edges associated to these values regularly decreasing from the higher to the lower values, being barriers of the late orders associated to lower values than barriers of higher orders. This hardly ever happens. We could say that you can always compute the first barrier without taking big risks since the first boundary is the most important one. Nevertheless, also subsequent boundaries can be as much interesting, especially if there

<sup>&</sup>lt;sup>7</sup> Not all the values of the distance matrix but only those values that appear in the triangulation according to an adjacency criterion

are many populations in the map. In a certain sense the bootstrap procedure we advocate for barriers is a way-out since, until barriers keep a similar pattern, flowing matrix after matrix, a pattern do exist. The reverse is also true, when barriers do not exhibit a recurrent pattern and flow in all directions, you don't have a pattern.

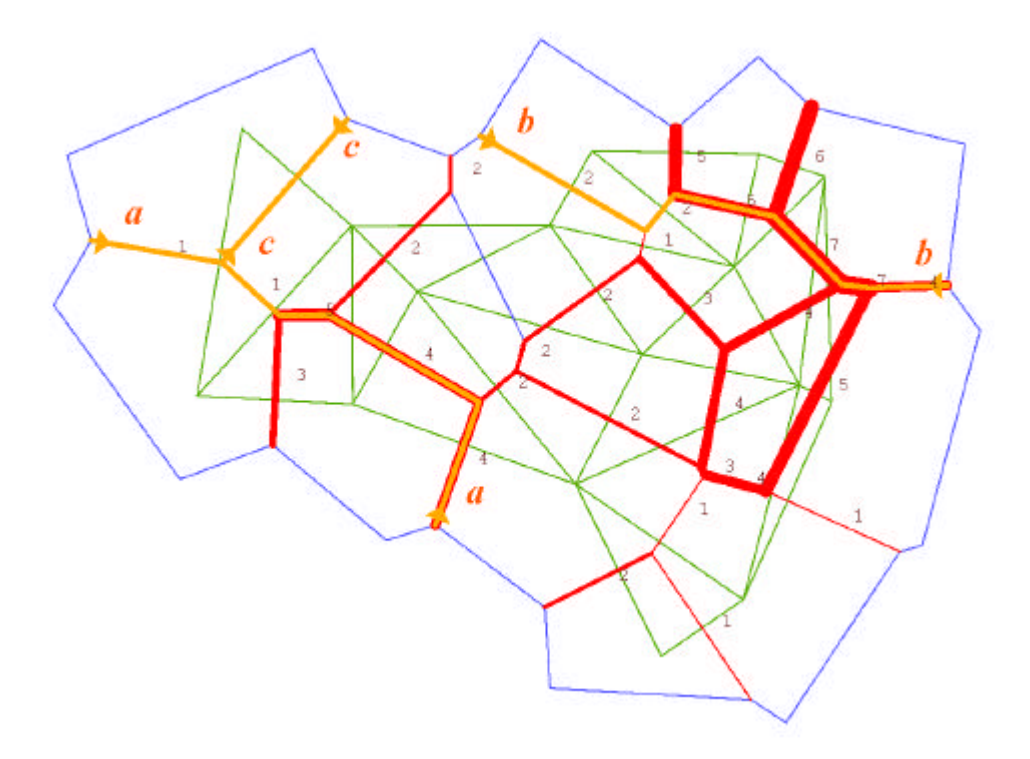

#### Figure 24

Dialect differences of the Province of Ferrara. This example refers to the same data of **Fig. 14**; here the first three barriers of such figure are visualized in yellow. Additionally, data was also analyzed as multiple matrices corresponding, each, to the phonetic variability of single word (24 different words were used in the survey). With the superposition of the 24 first barriers (one for all the 24 matrices) we obtain the boundaries drawn in red (whose thickness is proportional to the number of times a barriers passes there). Please note that this example differs from the one of **figure 25** in the sense that here we don't have bootstrap matrices but matrices accounting for the variability of different markers (words in this case).

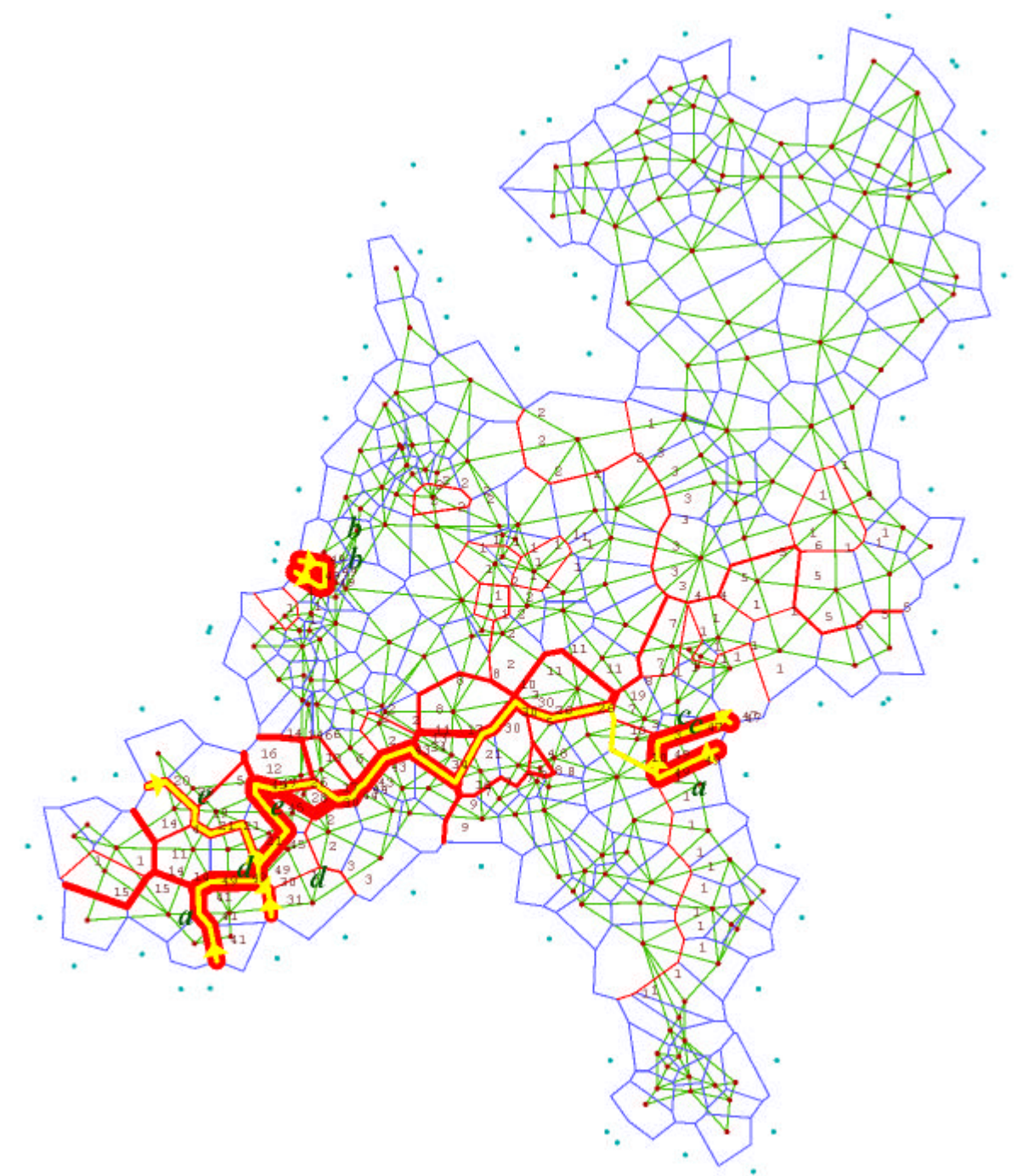

#### Figure 25

Surname differences in the Netherlands. The analysis refers to the surname distribution of 226 localities. Differences were summarized in a single overall distance matrix used to compute the first five barriers with the Monmonier's method (yellow lines).

We also analyzed the first five barriers (in red) on 100 bootstrap matrices obtained by randomly resampling original surnames. The thickness of each edge of the barriers is proportional to the number of times it was included in one of the 500 computed barriers. In green the Delaunay triangulation, in blue the Voronoï tessellation. Small blues dots outside the triangulation are the "virtual points" used to close the Voronoï tessellation (see text).

# 5. VISUAL DISPLAY OF THE MAP

#### 5.1 Layers

A BARRIER v. 2.2 map results from the superposition of different layers concerning the:

- 1. the dots (original points) marking the geographic position of samples/populations,
- 2. the dots corresponding to virtual points,
- 3. the labels of the points (automatically numbered starting from 1),
- 4. Voronoï tessellation,
- 5. the edges of the Delaunay triangulation,
- 6. the barriers,
- 7. *the labels of the barriers*,
- 8. the bootstrap score in case of multiple barriers.

You can choose which layers have to be displayed by selecting the 'Layers' scroll-down menu and selecting/deselecting the different layers (**Fig. 26**). The choice is visualized in the button menu in the "Active layer" box (on the left of **Fig. 27**) and by the closed (a) or open eye (a) as we will see in the next paragraph.

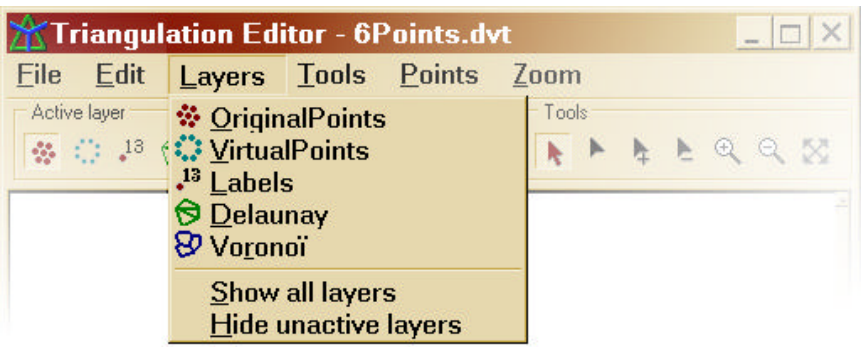

#### Figure 26

Scroll-down window corresponding to the "*Layers*" menu. You can choose to show or hide any layer by this menu. Additionaly, you have fast buttons in the "*Active layer*" graphic menu visible in figure 27.

| 🛣 Triangula       | tion Editor -              | 6Points.d        | vt           | <u>_ 🗆 ×</u>   |
|-------------------|----------------------------|------------------|--------------|----------------|
| <u>File E</u> dit | <u>L</u> ayers <u>T</u> oo | s <u>P</u> oints | <u>Z</u> oom |                |
| Active layer      | Propert                    | es 🗕 🦌 🗛         | Tools        | <b>ه ک</b> ۲ ۲ |

#### Figure 27

The main command bar of the program. Detailed descriptions of the graphic menus are provided at pages 8 and 24.

The visualization of the map can be modified by changing the color and the width of the i) Delaunay triangulation, ii) of the Voronoï tessellation and iii) of the barriers. Moreover the color and size of iv) sample points and v) of virtual points can be modified. Finally all the attributes of vi) population labels can be modified. All these changes can be done by selecting

the «*Active layer* » button on the menu bar and with the «*Properties* » box options that are located on the bottom of the menu bar. When some properties are not available for a given variable the corresponding button is displayed as grayed.

| 0   | The eye can wide of shut. When it is open (red in the center like in the picture on the left) it means that a given layer is visible on the screen. If you want / don't-want to see some-thing, you have to select the corresponding active layer and then to click on the eye until the layer appears/disappears. |
|-----|----------------------------------------------------------------------------------------------------|
|     | Button leading to a palette of colors that can be selected to change the display proper-<br>ties of the different layers ( <b>Fig. 28</b> ). This button as active with all layers.                                                                                                    |
| III | Button to set the width of Voronoï tessellation edges and/or of Delaunay triangulation edges (Fig. 29). This function is disabled when other layers than those specified are selected.                                                                                                    |
|     | Button to set the size of sample points and/or of virtual points (Fig. 30). This function is disabled when other layers than those specified are selected.                                                                                                    |
| Α   | Button to set font properties (size, style) of sample labels and of bootstrap scores (in multiple matrices analysis).                                                                                                    |

| ile Edit     | Layers | Tools      | Points | Zoom  |            |            |      |
|--------------|--------|------------|--------|-------|------------|------------|------|
| Active layer | 00     | Properties | λ 🔹    | Tools | <u>k</u> k | <b>Q</b> 0 | . 23 |
|              |        |            |        |       |            |            |      |
|              |        |            |        |       |            |            |      |
|              |        |            |        |       |            |            |      |
|              |        |            |        |       |            |            |      |

#### Figure. 28

Color palette enabling you to display all the different layers composing a map by different colors. This palette is accessible only through the "••• button in the "*Properties*" command bar.

| Triangulation Editor - 6Points.dvt                                                                                                    | _ D X                                                                                                    |
|----------------------------------------------------------------------------------------------------|----------------------------------------------------------------------------------------------------|
| File Edit Layers Tools Points Z                                                                                                    | aom                                                                                                    |
| Active layer<br>(Control 1/3) (Control 1/3) (C | Tode<br>tode<br>tode |
|                                                                                                    | 6 pts<br>7 pts<br>8 pts<br>9 pts<br>10 pts<br>12 pts<br>14 pts<br>16 pts<br>18 pts<br>20 pts                                                                                                    |

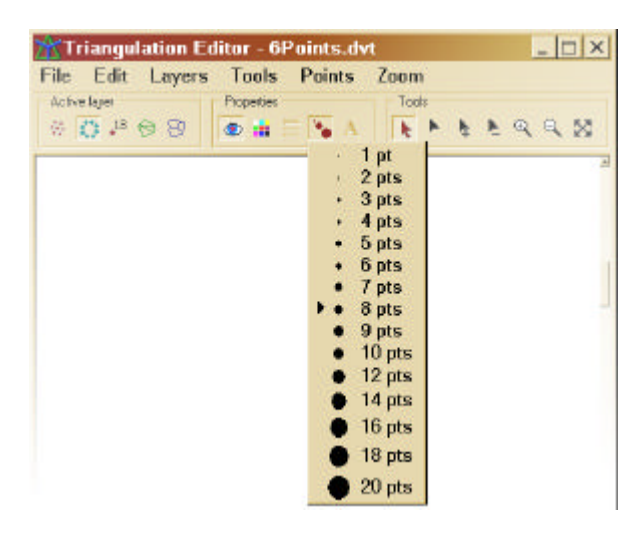

#### Figure 29

Line-width palette enabling you to display Voronoi, Delaunay and barrier layers with a different thickness. This palette is accessible only through the "" button in the "*Properties*" command bar.

#### Figure 30

Palette enabling you to display population/sample points and virtual points with a different thickness. This palette is accessible through the "**\***" button in the "**Properties**" command bar.

#### 5.2 Levels of undo

Obtaining a map with the desired shape (by adding/deleting/moving virtual points) can be quite tedious. To make this operation easier, the software has been implemented with infinite level of undos (**Fig. 31**).

| 🛣 Tri  | angul        | ator           |           |        |        |     | _ 🗆 X   |
|--------|--------------|----------------|-----------|--------|--------|-----|---------|
| Eile   | <u>E</u> dit | <u>L</u> ayers | Tools     | Points | Zoom   | ?   |         |
| Active | <u>U</u> n   | do Add po      | oint (9)  | C      | Ctrl+Z |     |         |
| 14     | <u>R</u> e   | do Move j      | point (3) | Maj+C  | Ctrl+Z | h 4 | F & & S |

Figure 31

Though the "*Edit*" scroll-down menu you can access the "undo" option. A short-cut option is the combination of keys "Ctrl+Z".

#### 5.3 Visualizing barriers

Barriers are visualized as an independent. For this reason three new menus have been added to the scroll down menu called «*Layers* » as well as three special buttons to the palette named «*Active layer* ».

It must be noted that, given a set of populations (and their triangulation), you may have several distance matrices corresponding to such populations. Let's imagine that you have two different matrix files: one called *«single\_barrier»* and another called *«multiple\_barriers»*. Barriers corresponding to such matrices will be visualized as two separate layers: therefore, before being able to change the display parameters, you will have to choose the active layer you are working on. This choice results in and additional submenu as visualized in **figure 33** where you have to check which kind of barriers you want to graphically modify.

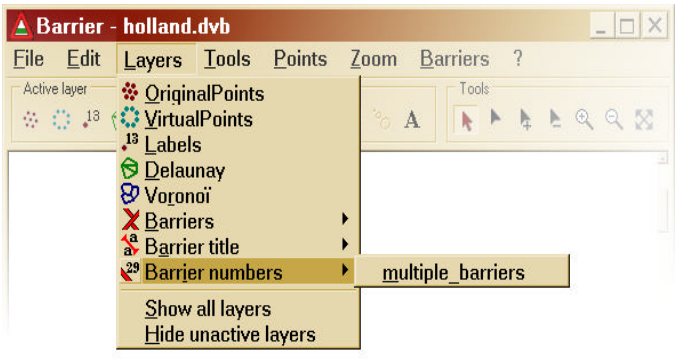

#### Figure 32

The "Layers" scroll-down menu enables the selection of the layer to be modified (line width, point size, colors, etc). Concerning barriers, since you may work on different matrices related to a same triangulation, you can select the matrix with an additional sub-menu appearing in the "Layers" menu. Barrier title" and "Barrier numbers" layers options are available in the same way.

| Eile Edit Layers Iools | Points     | Zoom | Barriers              | ?                     |   |
|------------------------|------------|------|-----------------------|-----------------------|---|
| Active layer           | Properties |      | New                   |                       |   |
| 0 C 10 Q X 3 6         | 🗶 🏥 🚍 🗠 A  |      | Show all              |                       | 8 |
|                        |            |      | Hide un<br>Hide all   | active<br>I           |   |
|                        |            |      | Remov                 | e all                 |   |
|                        |            |      | ✓ single_<br>multiple | barriers<br>_barriers | : |
|                        |            |      | Status                | window                | • |

#### Figure 33

Let's imagine we have two files containing matrix data: "single\_barriers" and "multiple\_barriers". These files are visualized in the "Barriers" scroll-down menu. The active layer (the one you can modify) is discernible since it is checked...

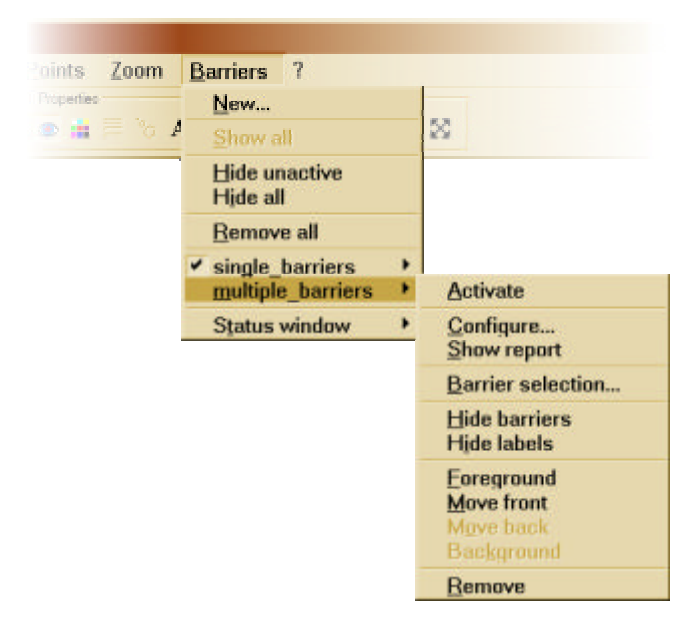

#### Figure 34 (Continued from figure 33)

To activate the *'multiple\_barriers"* file and, therefore, to be able to modify the properties of the corresponding barriers (numbers, color, thickness, etc.) you have to click on the *'activate"* option at the beginning of a scroll- down menu visible in the figure on the very right.

Summarizing, for each barrier layer (that is: for each matrix used to compute barriers) a specific submenu is created in the *«Layers »* option of the menu bar. The selection of a specific submenu makes possible the adjustment of corresponding barrier settings. The command *«Activate »* enables the selection of the barrier-layer of interest without passing through the menu *«Layers »* or the palette *«Active layer »*.

The command « *Configure...* » enables the setting of the parameters of the Monmonier's algorithm by visualizing the specific dialog box «*Monmonier algorithm specifications* » (**Fig. 16**).

#### 5.4 Real time analyses and the synchronization with the interface

As we have seen, the software makes possible the modification of the map shape. This function implies the editing (adding, deleting or moving) of virtual-points. This kind of editing modifies the adjacency matrix related to the Voronoï tessellation; as a consequence, since the barriers pass on the edges of the Voronoï tessellation, it is necessary to totally re-compute the barriers after each virtual-point editing. If you find that barrier re-computation takes too much time (elapsed time is visualized by progression bars as in **Figs. 35 and 36**), since a real time analysis is performed after all change, we suggest you to "arrange" the geometry of virtual points before computing barriers.

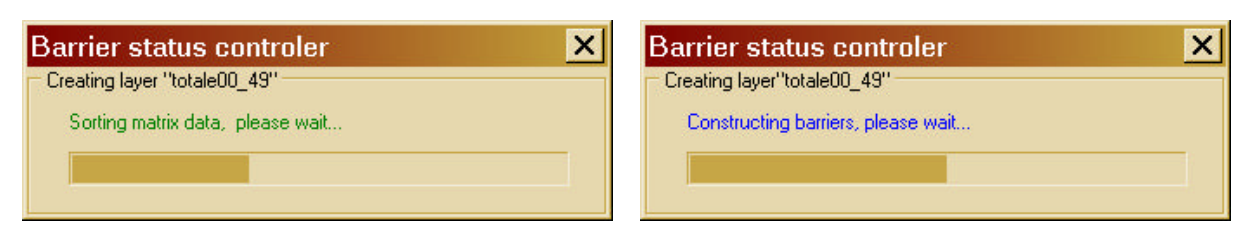

#### Figure 35

Progression bar displayed during the matrix reading preliminary to barrier computation.

#### Figure 36

Progression bar displayed during barrier computation.

#### 5.5 Saving, exporting and printing and the results

The specific extension of "Barrier" files is «.dvb» («Delaunay-Voronoï-Barriers). The icon of the software represents a level crossing sign (Fig. 37A). The «.dvb» files are displayed by the same icon on a background representing a sheet of paper. (Fig. 37B).

Results can be saved as specific DVB files (*File* scroll-down menu, *Save* option). A possible problem can be represented by the size of data: as an example a «.dvb » file accounting for 226 samples and 100 resampled distance matrices, as in the example of **Fig. 25**, weights about 40 Mb. Those familiar with bootstrap matrices know that it is not uncommon to have 100 or even 1000 resampled matrices to be analyzed, meaning files of 40 or 400 Mb! To improve software performances, not all the matrices will be loaded in memory (see **Fig. 35**)but, whenever the user will move/add/delete a virtual point all the matrices will be read again. If there is not enough space on the local drive an alert message appears (**Fig. 38**).

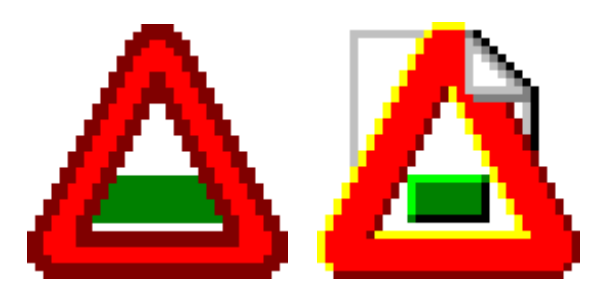

#### Figure 37 A/B

A: Icon of the software "Barrier". B: Icon of "Barrier" files

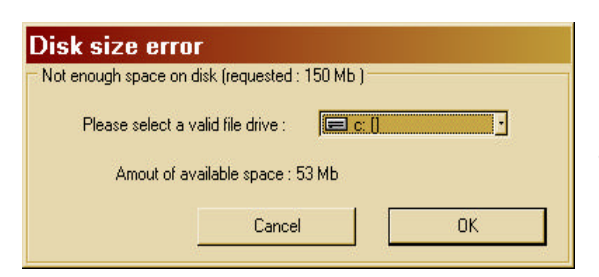

#### Figure 38

Message box that pops up when the DVB file is too large to be saved. By this window you can select an alternative drive destination.

You can export computed maps as BMP (Windows Bitmap) or PS (Postscript) files. Corresponding options are available trough the '*File*'' scroll-down menu in the major menu bar (**Fig. 39**).

PS exported maps can be edited by a PS editor but, due to some problems we could not identify, the resulting vectorial image may not exactly correspond to the image displayed by the software (concerning the thickness and size of points and edges). The advantage of BMP files is that they look exactly like the map displayed on the screen but they are of heaviest weight in terms of memory and can't be edited.

| ۲r                             | iangul          | ation Edi                   | itor - 6Points.dvt 📃 🗖 🗙                |
|--------------------------------|-----------------|-----------------------------|-----------------------------------------|
| <u>F</u> ile                   | <u>E</u> dit    | Layers                      | <u>Tools</u> <u>Points</u> <u>Z</u> oom |
| <u>N</u> e<br>Op<br><u>C</u> h | w<br>ien<br>ose | Ctrl+N<br>Ctrl+O<br>Ctrl+F4 |                                         |
| <u>S</u> a<br>S <u>a</u>       | ve<br>ve as     | Ctrl+S                      |                                         |
| <u>E</u> x                     | port            | •                           | PostScript (*.ps)                       |
| <u>P</u> ri                    | inter se        | etup                        | Bitmap (*.bmp)                          |
| P <u>r</u> i                   | int             | Ctrl+P                      |                                         |
| Qu                             | ıit             | Ctrl+Q                      |                                         |

#### Figure 39

In the "File" scroll-down menu you have "*Export*" options concerning the vectorial format (Postscript) or graphic format (Bitmap).

#### 5.5.1 Exporting a pixelized image

Even though BMP images can be of lower quality and memory consuming if compared to PS images, they represent a simple and fast method to export the results. The BMP graphic format has been chosen since it is the standard format of the MS Windows<sup>®</sup> platform and since it can be read by all image editors.

Because the quality of a pixelized image depends from its size, when selecting the BMP export option, you can adjust the width, the height and the resolution in a dialog box (**Fig. 40**). The creation of a BMP image can be time keeping with high resolutions.

| lmage si     | ze         |                     |
|--------------|------------|---------------------|
| Print Size   |            | Pixel Dimensions    |
| Width :      | 21.17 cm • | Width : 800 pixels  |
| Height :     | 9.47 cm •  | Height : 358 pixels |
| Resolution : | 96 dpi •   | Cancel OK           |

#### Figure 40

Setting window that opens when exporting or printing a BMP image. By these parameters you can select the resolution and the print size of the print.

#### 5.5.2 Printing directly from the program

You can print your map directly from the program without exporting it previously. To print select the '*Print*'' option from the '*File*'' menu. Soon after the same dialog box described for the export of BMP images opens (**Fig. 40**); this dialog box enables you to select correct parameters for the print.

#### HOW TO CITE

There is one article describing the software with some application examples:

F.MANNI, E. GUÉRARD & E. HEYER (2004). Geographic patterns of (genetic, morphologic, linguistic) variation: how barriers can be detected by "Monmonier's algorithm". *Human Biology*, **76**(2): 173-190.

Additionally you can cite this manual:

F. MANNI & E. GUÉRARD (2004). *Barrier vs. 2.2. Manual of the user.* Population genetics team, Museum of Mankind (Musée de l'Homme), Paris [Publication distributed by the authors].

# 6. KNOWN BUGS

#### 6.1 Bug one

The most common bug is related to the coordinates import from an ASCII file. As we said you can select the column where the coordinates are. Tabulations or spaces are interpreted as column separations; therefore, if there are labels preceding X/Y coordinates, you must be sure that this labels do not contain spaces in them. In the **example 1** (below) you can see how kabels containing spaces ("Hong Kong" & "New York") affect the import detrimining a column shift in coordinates import. The way-out is to replace these spaces with underscores or by deleting the space ("Hong\_Kong" or "HongKong" or "Hong-Kong", etc.). In this way the import is correct and X/Y coordinates of all the samples appear in the same column.

#### Example 1

Original ASCII FILE...

| <mark>Hong K</mark> | long | 52 | 11 |
|---------------------|------|----|----|
| Londor              | 1    | 23 | 22 |
| <mark>New Yc</mark> | ork  | 11 | 30 |
| Paris               |      | 21 | 18 |
| Madrid              | ł    | 22 | 14 |

... and how it will be read:

| Column 1 | Column 2 | Column 3 | Column 4 |
|----------|----------|----------|----------|
| Hong     | Kong     | 52       | 11       |
| London   | 23       | 22       |          |
| New      | York     | 11       | 30       |
| Paris    | 21       | 18       |          |
| Madrid   | 22       | 14       |          |

#### Example 2

Modified ASCII FILE:

| Hong_Kong             | 52 | 11 |
|-----------------------|----|----|
| London                | 23 | 22 |
| <mark>New_York</mark> | 11 | 30 |
| Paris                 | 21 | 18 |
| Madrid                | 22 | 14 |

... and how it will be read:

| Column 1              | Column 2 | Column 3 | Column 4 |
|-----------------------|----------|----------|----------|
| Hong_Kong             | 52       | 11       |          |
| London                | 23       | 22       |          |
| <mark>New_York</mark> | 11       | 30       |          |
| Paris                 | 21       | 18       |          |
| Madrid                | 22       | 14       |          |

To import the coordinates you just have to start the import at column 2 (trough the setting parameters visible in **Fig. 6**), since the software is unable to read labels and automatically numbers samples starting from "1".

#### 6.2 Bug two

The second most common bug appears when there are samples having the same coordinates. In this case the software can't compute a triangulation since the two points are superposed. There are three possible solutions:

- 1. To delete a population from the data.
- 2. To merge the two populations in one single sample.
- 3. To slightly modify the coordinates of one of the populations having the same coordinates. In the following example you have two populations having the same coordinates (London & London2) causing a bug in the software. The problem was solved by slightly changing the coordinates of one sample.

#### Problematic data:

| Hong_Kong | 52,00 | 11,00 |
|-----------|-------|-------|
| London    | 23,00 | 22,00 |
| London2   | 23,00 | 22,00 |
| New_York  | 11,00 | 30,00 |
| Paris     | 21,00 | 18,00 |
| Madrid    | 22,00 | 14,00 |

#### *Modified data:*

| Hong_Kong | 52,00 | 11,00 |
|-----------|-------|-------|
| London    | 23,00 | 22,00 |
| London2   | 23,01 | 22,00 |
| New_York  | 11,00 | 30,00 |
| Paris     | 21,00 | 18,00 |
| Madrid    | 22,00 | 14,00 |

# 7. Addenda

# What must be said in the *MATERIALS AND METHODS* section of a scientific article if you want to publish maps obtained with **BARRIER v. 2.2**?

The purpose of this section is to provide a checklist to help in the preparation of your article:

- 1. You should say if some e external (or internal) edges of the triangulation were deleted and justify this choice. Mind that aesthetic purposes are not a justification.
- 2. You have to say how many barriers you have computed and number them on the map.
- 3. If you have analyzed multiple matrices (bootstrap matrices) say how many matrices were analyzed and compare these results with those obtained with a single overall matrix.
- 4. If you were working on a matrix (matrices) having several null distances be aware that the performance of the Monmonier algorithm is likely to be poor.

NOTE that the authors are not responsible for the misuse of the software and for any wrong outcome.

With "Barriers" you can do a considerable number of analyses but, to avoid any misunderstanding, there are a certain number of things that you can't do:

- 1. You can't compute and apply an *Isolation by Distance* (IBD) regression model directly.
- 2. You can't use vectors instead of distance matrices.
- 3. You can't use a similarity matrix instead of a distance matrix.

We probably forgot to address a lot of important key-points concerning BARRIER v. 2.2, future versions of the manual (if any) will probably be more accurate.

Paris, March 23, 2004